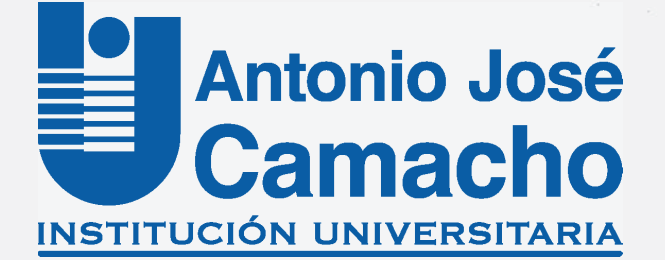

#### GUÍA PARA

**Inscripción a Grados** 

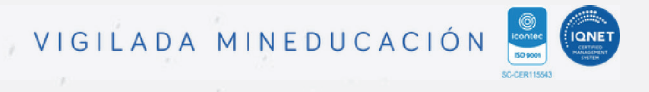

#### Ingresa a la plataforma Academusoft Mi Campus y digite sus credenciales

## Paso 2

En el panel de opciones da clic en **Inscripción a grados.** 

| UNIVE<br>Antonio Jo                       | TUCIÓN<br>ERSITARIA<br>sé Camacho             |                              |                                              |                          |                 |
|-------------------------------------------|-----------------------------------------------|------------------------------|----------------------------------------------|--------------------------|-----------------|
| <mark>Estudi</mark> antes<br>Campus TI, p | nuevos de las Metod<br>por primera vez, es el | ologías Prese<br>mismo nombr | ncial y Distancia: Recuerde<br>e de Usuario. | en que la contraseña par | a ingresar a su |
| Usuario                                   | pepitoperez                                   | Cont                         | raseña                                       |                          |                 |
|                                           | Recordar Cor                                  | ntraseña                     | Recordar Usuario                             | Ingresar                 |                 |
|                                           |                                               |                              | $\sim$                                       |                          |                 |

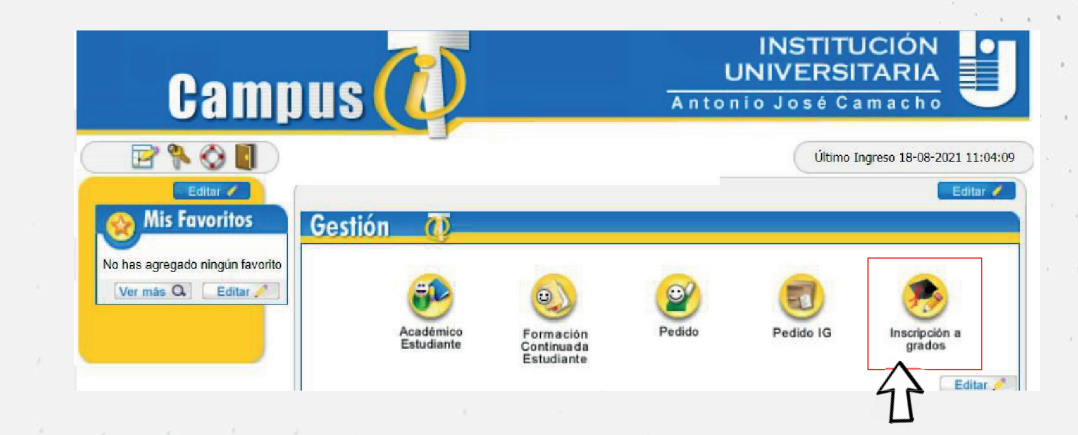

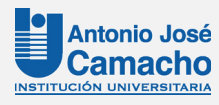

Verifique todos sus datos personales y posteriormente seleccione el **programa académico** al que se va a postular como aspirante a grado y seleccione la **fecha habilitada** para el proceso y de clic en el botón **"Agregar"** 

| DATOS PERSONALES |                                                       |                 |                         | PROGRAMAS CON LA OPCIÓN DE GRADO |                   |                                  |                            |  |
|------------------|-------------------------------------------------------|-----------------|-------------------------|----------------------------------|-------------------|----------------------------------|----------------------------|--|
|                  |                                                       |                 |                         | Registros por página 🛯 10 🛛 ち    |                   |                                  | Registros 1 - 1 de 1 🗸     |  |
|                  |                                                       |                 |                         | •                                | Nombre Programa 🛓 | 🔻 Categoría 🛓                    | ▼ Nombre Unidad Regional 🛓 |  |
|                  |                                                       |                 |                         | ADMINISTRAC                      | CIÓN DE EMPRESAS  | CONTINUIDAD ACADEMICA - EGRESADO | UNIDAD REGIONAL CALI       |  |
| Primer           | Nombre                                                | Segundo N       | ombre                   |                                  |                   |                                  |                            |  |
|                  |                                                       |                 |                         |                                  |                   | FECHAS HABILITADAS DE GRADO      |                            |  |
| Primer           | Primer Apellido Segundo Apellido                      |                 | pellido                 | Registros por página 10 😤        |                   | Registros 1 - 1 de 1 v           |                            |  |
|                  |                                                       |                 |                         | ~                                | 🔻 Tipo De Gr      | ado 🛓                            | ▼ Fecha Fin Inscripción 🛓  |  |
| Documento        | Documento de Identidad Tipo de Documento de Identidad |                 | o de Identidad          | (0)                              | CEREMO            | NIA                              | 15-03-2025 11:59:59        |  |
| Lugar de E       | Expedición                                            | Fecha de Ex     | pedición                | Ŭ                                |                   |                                  | Agregar                    |  |
| CA               | ALI                                                   |                 | ·                       |                                  |                   |                                  |                            |  |
| Libreta Militar  | Distri                                                | to Esta         | ido Civil               |                                  |                   |                                  |                            |  |
| ipo Sanguineo    | Sexo                                                  | Re              | eligión                 |                                  |                   |                                  |                            |  |
|                  | DATOS D                                               | FUBICACIÓN      |                         |                                  |                   |                                  |                            |  |
| Dirección        | País                                                  | Departamento    | Ciudad                  |                                  |                   |                                  |                            |  |
|                  | COLOMBIA                                              | VALLE DEL CAUCA | CALI                    |                                  |                   |                                  |                            |  |
| éfono Telé<br>Ce | éfono<br>Iular                                        | E-mail          | E-mail<br>Institucional |                                  |                   |                                  |                            |  |

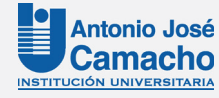

Una vez des clic en **"Agregar"** aparecerá una ventana en donde deberás leer atentamente el mensaje y dar clic en **"Aceptar"** 

#### aplicaciones.uniajc.edu.co dice

Estimado aspirante a grado, está seguro que desea realizar la inscripción a este tipo de ceremonia en las fechas definidas?

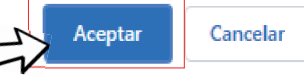

#### Nota

En caso de no cumplir con alguno de los requisitos de grado, la plataforma le muestra un mensaje de error, para solucionarlo deberá comunicarse con su **Director de programa.** 

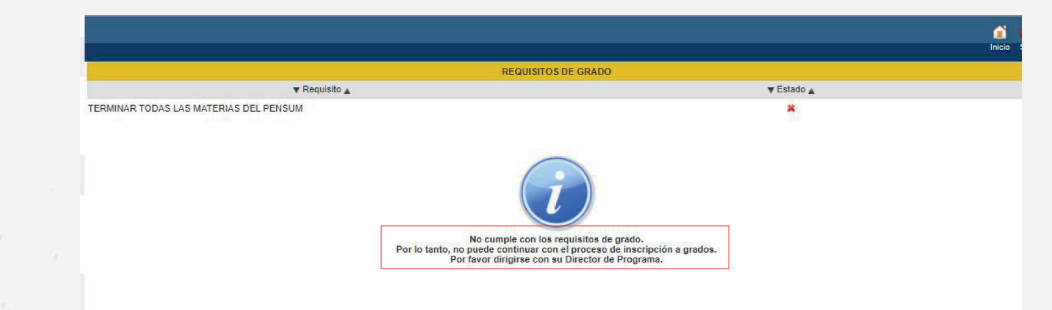

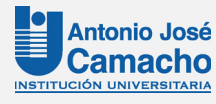

Si cumple con los requisitos, aparecerá la siguiente información con los datos personales **que el aspirante debe gestionar.** 

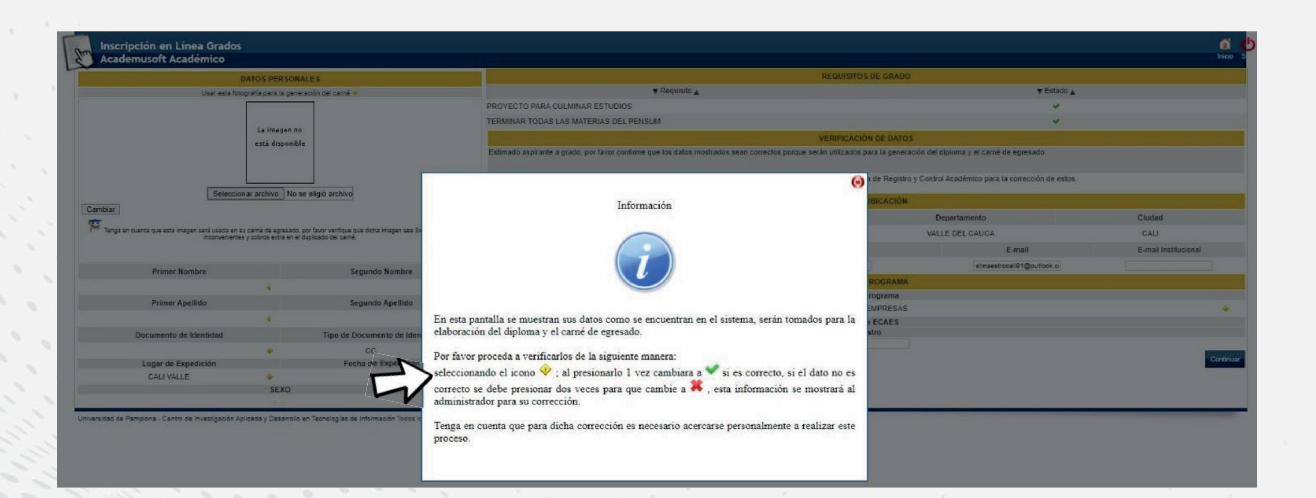

"En esta pantalla se muestran sus datos como se encuentran en el sistema y serán tomados para la elaboración del diploma y el carné de egresado.

#### Nota

Por favor proceda a verificarlos de la siguiente manera:

Seleccionando el icono. (1);al presionarlo 1 vez cambiara a SI es correcto.

Si el dato **NO** es correcto **se debe presionar 2 veces** para que cambie a. 🗙

Esta información se mostrará al administrador para su corrección"

Cierre desde el icono Opara dar inicio a la verificación de datos.

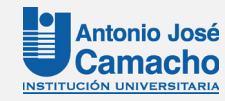

...

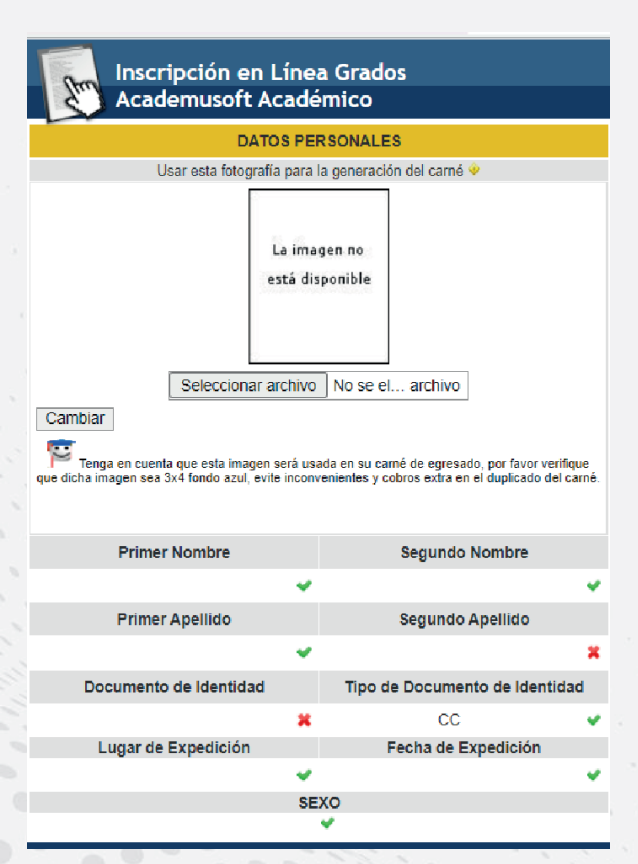

Verifique **uno por uno** los datos que aparecen en esta ventana, tenga en cuenta las recomendaciones de validación de datos del **punto 5**.

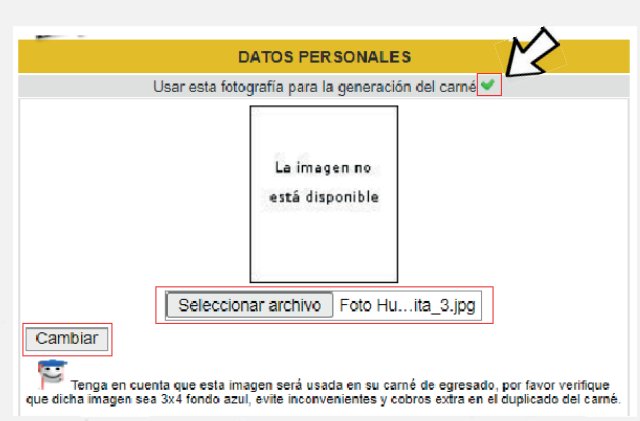

Dé clic en el icono sobre la imagen para que quede recuerde que al momento de registrar la inscripción para grado, no es necesario cargar la foto para el carné de egresado.

Nota: Se les informará en su debido momento por correo electrónico para hacer el cargue a quienes cumplan con los requisitos para recibir su título.

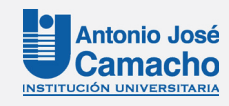

Verifique los **números** telefónicos y correo electrónico y si es necesario actualícelos, digite su número de registro pruebas **Saber** Pro o Saber T&T (según le aplique) y luego de clic en continuar y luego aceptar.

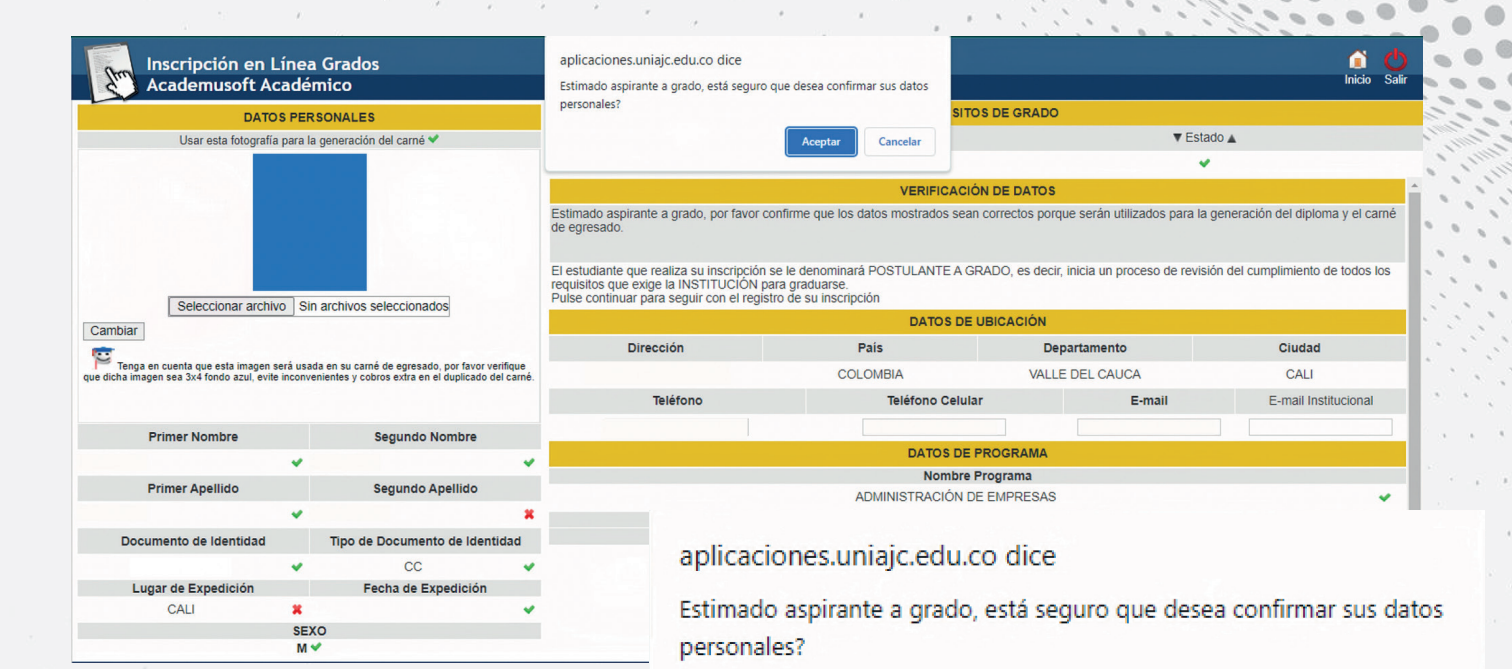

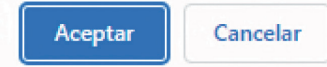

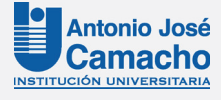

.

Al aceptar los datos registrados, se deberá **imprimir o descargar el soporte de inscripción** como aspirante a grado.

En la parte inferior encontrará el **icono de impresión de su liquidación** y en la parte superior para **imprimir el soporte de su inscripción**.

Nota: Es recomendable que se realice la impresión de estos dos procesos.

aplicaciones.uniajc.edu.co dice Apreciado candidato a grado:

Favor imprima el presente formato de inscripción de grado.

Tenga en cuenta que los datos que suministró y validó son los que se utilizaran para la generación del diploma, acta y carnet de egresado.

Los documentos requisito para grado los podrá cargar por su campus, en el icono Académico estudiante y en la funcionalidad Documentos Digitalos para Grado

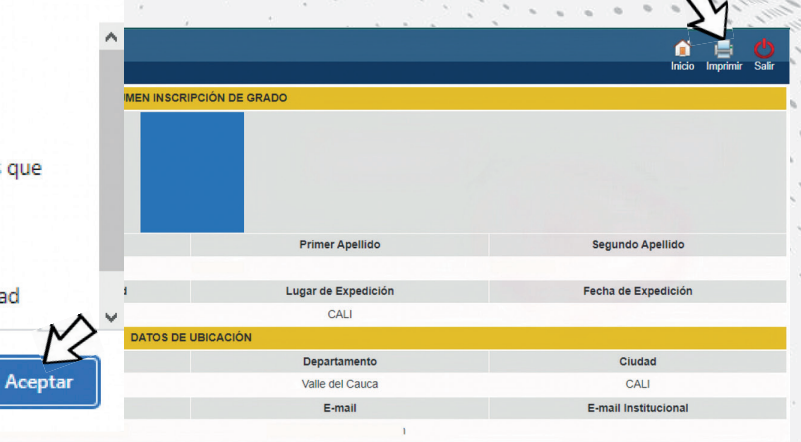

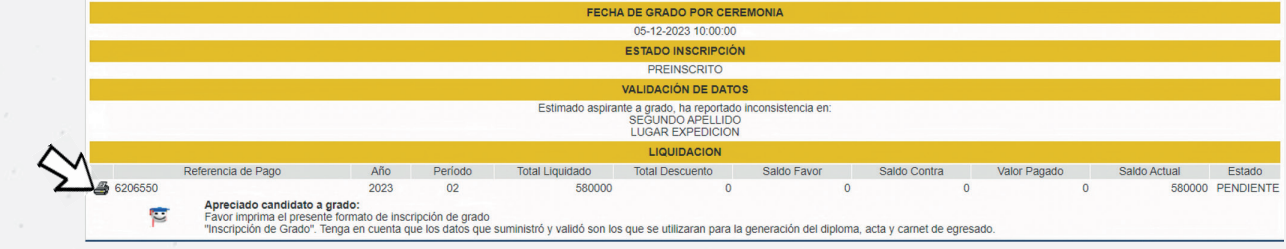

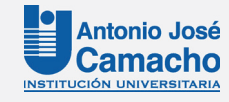

Luego de realizar su proceso de inscripción como aspirante a grado, debe **cargar los documentos.** 

En el menú haga clic en la opción **"Documentos** Digitales para Grado"

#### Gestión 🤇

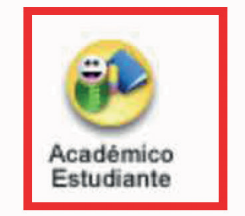

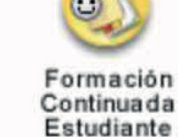

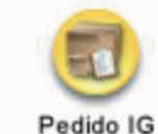

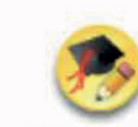

Inscripción a grados

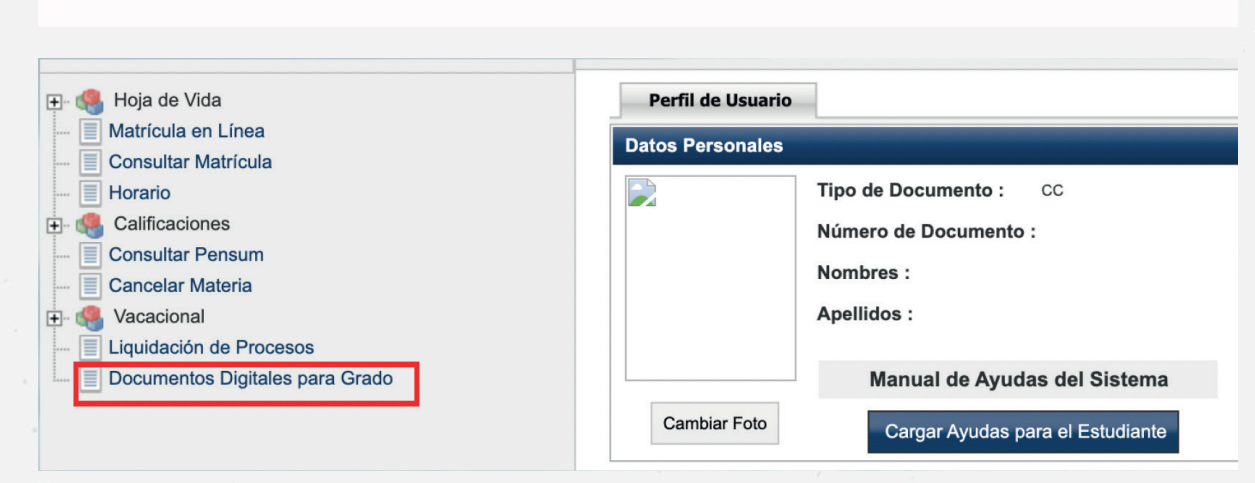

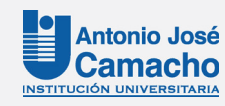

...

000

01

Seleccione el **programa** académico al que se inscribió como aspirante a grado y de clic en **continuar.** 

Lugo **seleccione** de la lista de requisitos de grado, **el nombre del documento** y en la parte inferior de clic en el botón de **examinar** y ahí podrá cargar su documento desde el almacenamiento de su computador.

Nota: Solo deben ser tomados en cuenta los documentos indicados en la pestaña "Requisitos de Grado", los que aparecen en las otras pestañas no son necesarios.

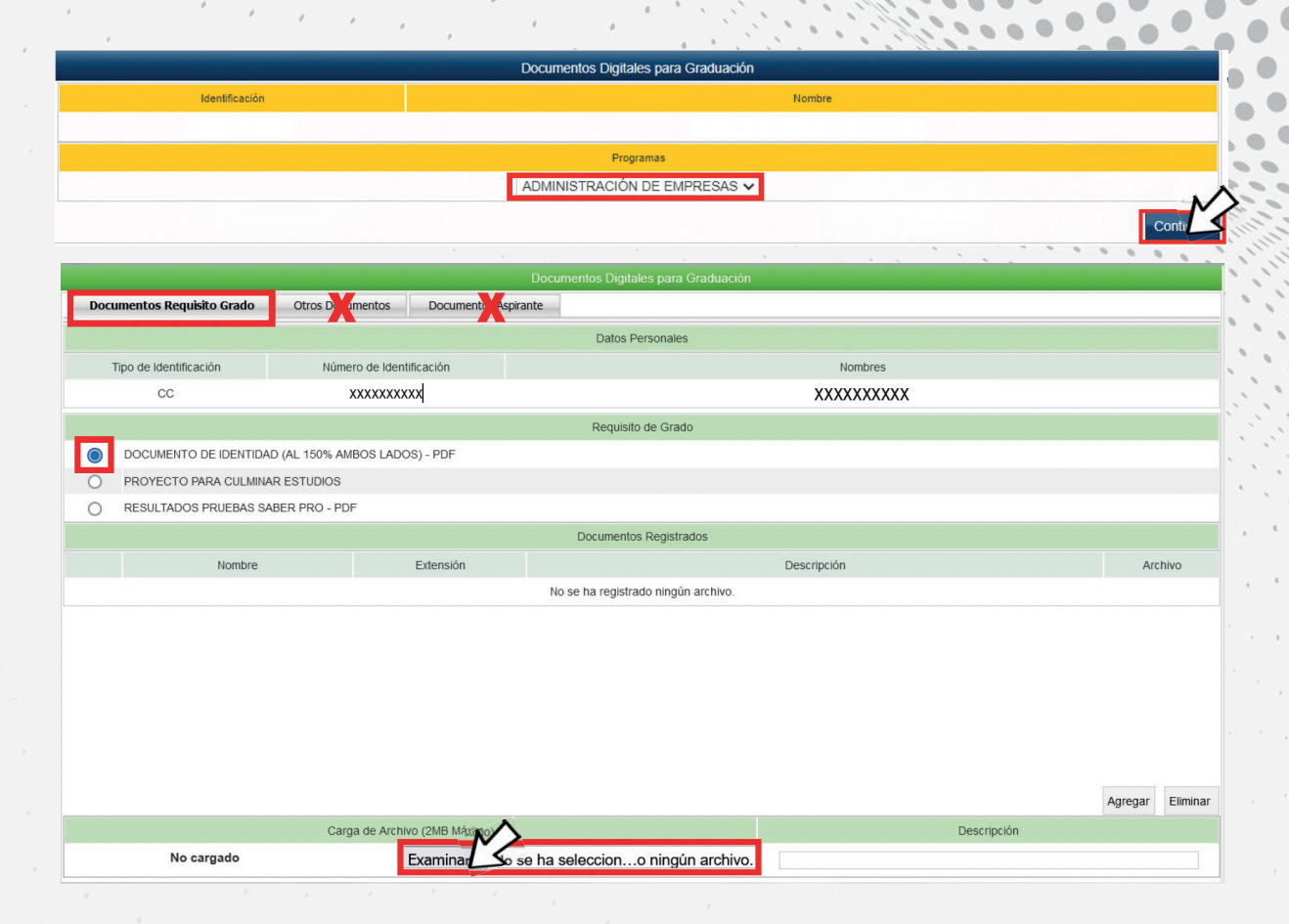

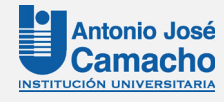

Coloque una **descripción o nombre** al documento y luego de clic en **"Agregar"** y repita con cada uno de los documentos a cargar.

Para finalizar y validar si el documento fue cargado de manera correcta, **seleccione nuevamente el nombre del documento** en la lista **"Requisitos de Grado"** 

|                            | Carga de Archivo (2MB Máximo)         | Descripción            |
|----------------------------|---------------------------------------|------------------------|
| 50                         | Documento XXXX.pdf 🗮                  | Documento Pepito Perez |
|                            |                                       |                        |
|                            |                                       |                        |
| Documentos Requisito Grado | Otros Documentos Documentos Aspirante |                        |
|                            |                                       | Datos Personales       |
| Tipo de Identificación     | Número de Identificación              | Nombres                |
| CC                         | XXXXXXXXXX                            | XXXXXXXXXX             |
|                            |                                       | Requisito de Grado     |
| DOCUMENTO DE IDENTIDAD     | (AL 150% AMBOS LADOS) - PDF           |                        |
| O PROYECTO PARA CULMINAR   | ESTUDIOS                              |                        |
| O RESULTADOS PRUEBAS SAB   | ER PRO - PDF                          |                        |
|                            |                                       | Documentos Registrados |
| Nombre Extensión           |                                       | Descripción Archi      |
|                            |                                       | Dummete Dank Dume      |

#### Proceso Finalizado con éxito

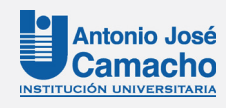

# #YoSoyUnicamacho

Unicamacho Norte Av.6 Nte # 28N – 102 Cali

Unicamacho Sur Av.6 Nte # 28N – 102 Cali

Mayor información en **www.uniajc.edu.co** PBX: 665 2828 Opc.1

Institución de Educación Superior a inspección y vigilancia por el Ministerio de Educación Nacional, MEN

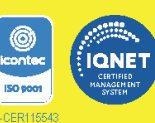